## Otevřete dveře pomocí Bkey

Bkey je tlačítko pro otevírání dveří na bázi Bluetooth. Umožňuje uživatelům otevřít dveře jednoduchým stisknutím bez dotyku zařízení.

## Poznámka

Následující modely se specifickými verzemi firmwaru nebo vyšší podporující Bkey:

- \$539: 539.30.10.203
- S532: 532.30.10.16
- X916: 916.30.10.202
- X915 V2: 2915.30.10.203
- X912: 912.30.11.7
- R29C: 29.30.10.203
- A03: 103.30.10.105
- A05 V2: 205.30.10.124
- A08: 108.30.10.103

Chcete-li použít Bkey, musíte povolit funkci Bluetooth a přiřadit Bkey konkrétním uživatelům pro otevírání dveří. Tento článek bere S539 jako příklad.

## Nastavte Bkey funkce

- 1. Pomocí IP zařízení se přihlaste do jeho webového rozhraní pomocí uživatelského jména a hesla, ve výchozím nastavení admin.
- 2. Přejděte do části Řízení přístupu > rozhraní BLE . Povolte službu Bluetooth.
- 3. Můžete nastavit Bkey Spouštěcí signál. K dispozici jsou tři rozsahy, 120dBm~-92dBm, -92dBm~-82dBm a -82dBm~-77dBm.

Pokud například vyberete 120dBm~-92dBm, uživatelé mohou stisknout tlačítko Bkey otevřít dveře do vzdálenosti 3 metrů od zařízení.

BLE Basic

| Enabled                             |               |                 |
|-------------------------------------|---------------|-----------------|
| RSSI Threshold                      | 72            | (-85~-50db)     |
|                                     |               | obout 1 meter ( |
| BKey Trigger Signal                 | -92dBm -82dBm | -77dBm          |
| Unlock Interval For Same User (Sec) | 10            | (5~900Sec) ?    |
|                                     |               |                 |

## Přiřadit aBkeyuživateli

- 1. Přejděte na Adresář > Uživatelské rozhraní.
- 2. Kliknutím na Přidat vytvořte uživatelský účet.

| U | ser |           |            |        |      |             |         |      |           |                |                |       |
|---|-----|-----------|------------|--------|------|-------------|---------|------|-----------|----------------|----------------|-------|
|   |     |           |            |        |      |             |         | All  | ∨ Use     | r ID/Name/Code | Search         | - Add |
|   |     | Inde<br>x | Sourc<br>e | UserID | Name | Private PIN | RF Card | Face | Floor No. | Web Relay      | Schedule-Relay | Edit  |
|   |     |           |            |        |      | Ν           | o Data  |      |           |                |                |       |

3. Nastavte ID uživatele a uživatelské jméno.

| User Basic |   |
|------------|---|
| UserID     | 2 |
| Name       |   |

4. Najděte **RF kartu a Bkey** část. Klikněte **na Získat** a stiskněte Bkey tlačítko. Kód bude získán automaticky.

Vzdálenost ke čtení kódu by měla být mezi 10 cmBkeya modul Bluetooth ve vrátném.

Тір

Umístění modulu Bluetooth se liší podle modelu. Podívejte se prosím na článek **Devices' Bluetooth Module Introduction**.

RF Card & Bkey
Code
Code
Code
Cobtain
Delete
Add

5. Přejděte dolů a nakonfigurujte Nastavení přístupu.

| Access | Setting |
|--------|---------|
|--------|---------|

| Allow To Open            | RelayA | RelayB      | RelayC             |
|--------------------------|--------|-------------|--------------------|
| Web Relay                |        | 0           | •                  |
| Buidling                 |        |             |                    |
| Floor No.                | NULL × |             |                    |
| Room                     |        |             |                    |
| 1 item Unselected Schedu | es     | 1 item      | Selected Schedules |
| 1002:Never               | >      | 1001:Always |                    |

6. Klepnutím na tlačítko Odeslat uložíte nastavení.

Když uživatelé stisknou tlačítkoBkey, dveře se otevřou.